# 企微坐席管理平台 使用手册

| 云手机登录企业微信            | 3         |
|----------------------|-----------|
| 1、管理员登陆平台            | 3         |
| 2、创建员工               | 3         |
| 3、选择云手机产品            | 4         |
| 4、给员工分配云手机           | 4         |
| 5、操作云手机              | 4         |
| 6、登录企业微信             | 4         |
| 7、注意事项               | 5         |
| 微信服务平台               | 5         |
| 一、微信服务               | 5         |
| 1.1 数据分析             | 6         |
| 1.2 运营号列表            | 6         |
| 1.3 群聊管理             | 8         |
| 1.4 好友管理             | 8         |
| 1.5 消息检索             | 9         |
| 1.6 运营者管理            | 9         |
| 1.7 素材管理             |           |
| 1.7.1 视频素材           |           |
| 1.7.2 图文素材           |           |
| 1.7.3 图片素材           |           |
| 1.7.4 外部链接           |           |
| 1.8 智能群发             |           |
| 1.8.1 新建群发           |           |
| <b>1.8.2Excel</b> 群发 |           |
| 1.8.3 群发记录           | 13        |
| 1.9 标签管理             | 14        |
| 二、UIM 集合聊天操作         | 错误!未定义书签。 |
| 2.1 聚合聊天             | 15        |
| 2.2 在线标识             | 16        |
| <b>2.3</b> 添加好友自动打招呼 |           |
| 2.4 关键词自动回复          | 17        |
| 2.5 添加好友             | 17        |
| 2.6 消息列表             |           |
| 2.7 客户资料             |           |
| 2.8 标签管理             | 20        |
| 2.9 群聊               | 20        |
| 2.10 快捷回复            | 21        |
| 注:                   | 错误!未定义书签。 |

目录

# 云手机登录企业微信

#### 1、管理员登陆平台

输入企业管理员账号及密码,登陆云工作号平台。点击企业头像选择左侧导航菜单组织 架构,再点击右侧导航菜单中的添加成员。

| <b>11</b> 所有产品 ~ 🚺 云 | 江作号平台      |                |             |        |             |    | 🛛 控制台 🔀 🍥 |
|----------------------|------------|----------------|-------------|--------|-------------|----|-----------|
| 账户中心                 | E          |                |             |        |             |    |           |
| 账号信息                 | ▼ 🐚 中联云工作号 | • 中联云工作号(11人)  |             |        |             |    |           |
| 企业信息                 | ▼ 2%。技术部   | 添加成员批量导入       | 模板下载 设置上级 🔮 | 条件査询 ~ |             |    |           |
| 组织架构                 | ▶ 跲 APP开发  | 1) 当前部门尚有1人未激活 |             |        |             |    |           |
|                      | ▶ 2% 后台开发  | 姓名             | 职位          | 部门     | 手机号         | 邮箱 | 状态        |
|                      | ▶ 83. 产品部  | 张瑞雪            | 后端研发        | 后台开发   | 15801503161 |    | 正常        |
|                      | <          | 小阿哥186         | 测试          | 后台开发   | 18612363623 |    | 正常        |
|                      |            | 安卓             | 测试          | 中联云    | 13552120715 |    | 正常        |
|                      |            | 修银东            |             | 中联云    | 13621233167 |    | 正常        |
|                      |            | 陈丽             | 測试          | 中联云    | 17860568719 |    | 正常        |
|                      |            | 程丹             | 产品设计师       | 后台开发   | 18611062229 |    | 正常        |
|                      |            | 韩武             | 測试工程师       | 后台开发   | 17800824101 |    | 正常        |

## 2、创建员工

姓名和手机号为必填项。可以给员工上传头像、选择部门,可以设置员工为管理员,赋 予相关权限。填写完毕后点击右下角立即创建。

| 「〇」上传头像             |                           |
|---------------------|---------------------------|
| * 姓名                | * 性别                      |
|                     | 男 ~                       |
|                     | * 手机                      |
|                     |                           |
| 座机                  | <mark>演输入手机号</mark><br>邮箱 |
|                     |                           |
| 地址                  | 手机 (副号)                   |
|                     |                           |
| *所属部门 微信管理正式 王 × 修改 |                           |
| *是否上级 〇 是 🛛 🖸 🍯     |                           |
| 角色 管理员              |                           |
|                     | 重置 取消 <b>立即创建</b>         |

## 3、选择云手机产品

登陆云工作号平台后选择云手机产品。

| <b>: 所有产品 ~ 🚺 云工作号平台</b>         |       |       |        |
|----------------------------------|-------|-------|--------|
| 今日,<br>2020年12月11日星期五、京迎使用云工作号平台 |       |       |        |
| 已开通的云产品                          |       | 1     |        |
| 号 加粉平台                           | □ 云手机 | 圆 工作号 | ● 微信服务 |
|                                  |       |       |        |

## 4、给员工分配云手机

点击左侧导航菜单中云手机,选中右侧某一台云手机,勾选后点击批量操作选择分配。

| 云手机  |      | ● 云手机 ×              |                      |       |                          |               |
|------|------|----------------------|----------------------|-------|--------------------------|---------------|
| 首页   | 口回收云 | 手机 🕤 批量法作 🗸 🍬        | 安装空用 中創建物通道 い 刷新 〇条4 | ‡臺询 ▼ |                          |               |
| 云手机  |      | 文件上传                 | 运营商/使用方              | 运行状态  | 付费方式/到期时间                | 操作            |
| 预改组  |      | 更换壁纸<br>云手机[<br>分配 5 | 中联环信/                | ⊘ 正带  | 包月 / 2021-12-31 00:00:00 | 操作 详情         |
| 应用管理 |      | 云手机[ <sup>里启</sup> 9 | 中联环信/                | ● 正常  | 包月 / 2021-12-31 00:00:00 | 操作 详情         |
| 任务列表 |      | 云手机D-2354420 / 436   | 中联环信 /               | ⊘ 正常  | 包月 / 2021-12-31 00:00:00 | <b>摄作</b> 详情  |
|      |      | 云手机D-2354422 / 438   | 中联环信 /               | ⊘ 正常  | 包月 / 2021-12-31 00:00:00 | <b>操作</b> 详情  |
|      | < 🗆  | 云手机D-1646467 / 444   | 中联环信 /               | ⊘ 正常  | 包月 / 2021-12-31 00:00:00 | 操作 详 <b>情</b> |
|      |      | 云手机D-1646471 / 448   | 中联环信 /               | ⊘ 正常  | 包月 / 2021-12-31 00:00:00 | · 操作     详情   |
|      |      | 云手机D-1646476 / 453   | 中联环信 /               | ● 正常  | 包月 / 2021-12-31 00:00:00 | · 操作 · 详情     |
|      |      | 云手机D-1646479 / 456   | 中联环信 /               | ◎ 正常  | 包月 / 2021-12-31 00:00:00 | <b>操作</b> 详情  |
|      |      | 云手机D-1646493 / 470   | 中联环信 /               | ⊘ 正常  | 包月 / 2021-12-31 00:00:00 | 操作 详信         |
|      |      |                      |                      |       | 共9条 10集/页 ∨ <            | 1 〉 前往 1 页    |

### 5、操作云手机

选择某一台未使用的云手机进行操作,点击连接选项后进入云手机。

#### 6、登录企业微信

打开企业微信 app 选择使用手机号方式登录,输入手机号验证码后登录客户的企业微信。

| ← 返回 操作云手机            |           |    |
|-----------------------|-----------|----|
| 云手机口-1648478 使用中 🖉 斷开 | 屏幕截图      |    |
|                       |           |    |
|                       | (1) 記取載屏  | 0  |
|                       |           |    |
| $\cap$                |           |    |
| <b>∽</b>              |           |    |
| 企业微信                  |           |    |
|                       |           |    |
|                       |           |    |
|                       |           |    |
|                       |           |    |
|                       |           | A. |
| 微信登录                  |           |    |
| 手机号登录                 |           |    |
|                       |           |    |
| < 0 □                 | 使用状态: 使用中 |    |
|                       |           |    |

#### 7、注意事项

7.1、云手机第一次登录企业微信,输入完手机号和验证码会有点击不动的情况。这是 一种正常的保护机制,回退到企业微信登录界面重新登录就可以了。

7.2、云手机里面的企业微信退出了,可以重新登录其他的企业微信。不过需要手动退 出企业微信,并在云手机里面找到设置-应用-企业微信-强制停止,再把云手机重启。

7.3、云手机登录企业微信,员工个人的手机不可以登录企业微信。因为云手机和实体 手机一样的,企业微信只能保证在一台设备登录。

## 微信服务平台

微信管理后台: https://work.zhonglianhuanxin.com/sso

| # 所有产品 > 🛛 🚺 云工作号平台                 |       |                          |
|-------------------------------------|-------|--------------------------|
| <b>今日,</b><br>2020年10月16日星期五,欢迎使用云工 | 作号平台  |                          |
| 已开通的云产品                             |       |                          |
|                                     |       |                          |
| □ 云手机                               | 回 工作号 | <ul> <li>微信服务</li> </ul> |

企业登录成功进入此页面,选择微信服务进入 注:账号第一次登录平台,好友和群聊的数据量比较大,导致消息延迟。

# 一、微信服务

## 1.1 数据分析

| <b>11</b> 所有产品 〜 | 🙆 7.11 | 19干余 |                                                                                                    |            |               |               |                           |               |               |               |               | - 🛛 12866 💥 🌘 |
|------------------|--------|------|----------------------------------------------------------------------------------------------------|------------|---------------|---------------|---------------------------|---------------|---------------|---------------|---------------|---------------|
| 微信服务             |        | E    | 白名单 风烛统计 风烛明细 黑名单 •                                                                                                    | 数据分析 ×     |               |               |                           |               |               |               |               |               |
| 数据分析             |        |      | 运营号总数                                                                                                    |            | D             | 好友总数          |                           |               |               |               | 0             |               |
| 运营与列表            |        |      |                                                                                                    |            |               |               |                           |               |               |               |               |               |
| 好友管理             |        |      |                                                                                                    |            |               |               |                           |               |               |               |               |               |
| 群聯管理             |        |      |                                                                                                    |            | 0             | 消息总数          |                           |               |               |               | 0             |               |
| 派息检索             |        |      |                                                                                                    |            |               |               |                           |               |               |               |               |               |
| 运营收管理            |        |      | 今日进粉                                                                                                    |            |               | a             | 今日新増好友                    |               |               |               |               | 0             |
| 素材管理             |        |      | 0                                                                                                    |            |               |               |                           |               |               |               |               |               |
| 智能群发             |        | <    | 約時日 0                                                                                                    |            |               |               | 其中男性 0 女13                |               |               |               |               |               |
| 标签管理             |        |      | 今日満思                                                                                                    |            |               | ß             | 今日波布崩波蘭<br>0<br>点鏡数0 评论数0 |               |               |               |               | 0             |
|                  |        |      | 4 日本の 4 日本の |            |               |               |                           |               |               |               |               |               |
|                  |        |      | 运营号进整统计                                                                                                    |            |               |               |                           |               | 小时天月          | · 10-16       | 09 - 1        | 0-16 16       |
|                  |        |      | 选择运营号 按运营号 >>                                                                                                    |            | 空临分开          | <b>10</b>     |                           |               |               |               |               |               |
|                  |        |      | 运营号                                                                                                    | 好友请求数/好友总数 | 2020-10-16 09 | 2020-10-16 10 | 2020-10-16 11             | 2020-10-16 12 | 2020-10-16 13 | 2020-10-16 14 | 2020-10-16 15 | 2020-10-16 16 |
|                  |        |      | 敬信昵称: 陆小凤<br>敬信記: wxid_6aqe8xyxekib22<br>敬信号: wxid_6aqe8xyxekib22                                                                                                    | 0/1        | 0             | 0             | 0                         | 0             | 0             | 0             | 0             | 0             |

显示运营号加粉统计(这一部分仅作为数据统计)

- ▶ 运营号总数:运营号总数量
- ▶ 好友总数:好友总数
- ▶ 己登录设备总数:已登录企业微信的数量
- ▶ 消息总数:收发消息的总数
- ▶ 今日进粉:今日进粉(较与昨天数量)
- ▶ 今日新增好友:今日新增好友数量(包含男性、女性、未知数量)
- ▶ 今日消息:今日收发消息的总数(包含发送的、接收数量)
- > 今日发布朋友圈:今日发朋友圈的数量(包含点赞数和评论数)
- ▶ 运营号进粉统计:按照运营号/运营者查询以及导出(多个运营号以空格分开),可以 按照小时/天/月进行查看统计年-月-日

#### 1.2 运营号列表

| 6   | E   | 白名单 风控统计 风控明细 黑名单 数跟分                                | 新 · ● 运营号列表 · |                                               |            |                  |             |
|-----|-----|------------------------------------------------------|---------------|-----------------------------------------------|------------|------------------|-------------|
|     |     | f Q 条件查询 *                                           |               |                                               |            |                  |             |
| 8   |     |                                                      |               |                                               |            |                  |             |
|     |     | 人類走得時 好友总数 -                                         |               |                                               |            |                  |             |
|     |     |                                                      |               |                                               |            |                  |             |
|     | 共3条 | 10象/页 ~ 1 产 前往                                       | 1页            |                                               |            |                  |             |
|     | 序号  | 运营号信息                                                | 操作            | 设备信息                                          | 运营者信息      | 好友统计             | 标签          |
| i i |     | 微信昵称: 张丹                                             | 聊天记录 网络好友     | 运营状态: 高线<br>IMFI: 869118D36678449             |            | 好友员教:0           |             |
| × < | 177 | 微信曰: 1688853787988314<br>微信号: zhangdan               | 之物研           | 企业微信: 是<br>云手机版本: H版                          | 运营者: 测试运营者 | 重复好友:0           | 深加研究部       |
|     |     | 微倍昵称: 程丹                                             | 制天记录 微信好友     | 运营状态: 高线                                      |            |                  |             |
|     | 173 | <ul> <li></li></ul>                                  | 2,5618        | IME1: 869118036678449<br>企业微信: 是<br>云手机版本: H版 | 运营者: 韩武    | 好及尼数:0<br>重复好友:0 | 添加标签        |
|     |     | 微信昵称: 陆/小凤                                           | 幕天记录 做面好友     | 运营状态:在线                                       |            | あるない 1           |             |
|     | 167 | 微信D: wxid_6aqe8xyxekib22<br>微信号: wxid 6aqe8xyxekib22 | 之間編           | WE1: 003118036678449<br>企业政信: 否               | 运营者:修修     | 新加速数:1<br>重复好友:0 | 15 Autoback |

- ▶ 刷新:刷新页面
- 条件查询:根据微信号、微信 ID、昵称、归属运营者、标签、设备编号、绑定号码、 好友总数、在线状态、选择系统录入时间进行查询
- ▶ 运营号信息:包含微信昵称、微信 ID、微信号 点击微信号可跳转到运营号详情页面

| 运营号:鲍国建                                                                      |                                    |  |  |  |  |  |  |  |  |  |
|------------------------------------------------------------------------------|------------------------------------|--|--|--|--|--|--|--|--|--|
| 微信号/ID: 1688851340971389                                                     | 暇称: 鲍国建                            |  |  |  |  |  |  |  |  |  |
| 运营者: 修银东                                                                     | 标签:                                |  |  |  |  |  |  |  |  |  |
| 好友数量: 25                                                                     | 云手机版本: D版                          |  |  |  |  |  |  |  |  |  |
| 设备编号: 864630031765513                                                        | 網定号码: 18655884425                  |  |  |  |  |  |  |  |  |  |
| 录入日期: 2020-10-14 17:02:11                                                    | 备注:                                |  |  |  |  |  |  |  |  |  |
| 好友明知     渦巻明細     会送列表     即項明明細       〇 名作曲询 ▼        好友     已細胞好友     好友述求 |                                    |  |  |  |  |  |  |  |  |  |
| 共25条 10条/页 > 〈 1 2 3 > 前往 1 页                                                | 互                                  |  |  |  |  |  |  |  |  |  |
| 头像                                                                           | ID 聊天会话 标签 添加方式 请求添加好友 通过好友时间 循注信息 |  |  |  |  |  |  |  |  |  |
| 数信期際: mark Lau 备注:<br>税信即: 7861299908978198 地区:<br>MHE目・7881200018078108     | 1367 VFM (800)                     |  |  |  |  |  |  |  |  |  |

好友明细: 该运营号中的所有好友

- 消息明细: 好友所有的收发消息, 点击"消息内容"中午跳转到聊天记录页面
- 会话列表:列表中显示的好友

群聊明细: 群聊信息,点击群聊 ID 可查看详情,点击群成员数量展示群聊所有人,点击聊天会员查看聊天记录,也可编辑群聊标签

好友: 该运营号下所有的好友; 点击聊天会话则跳转到聊天记录页面

▶ 操作:查看聊天记录、微信好友、编辑

聊天记录

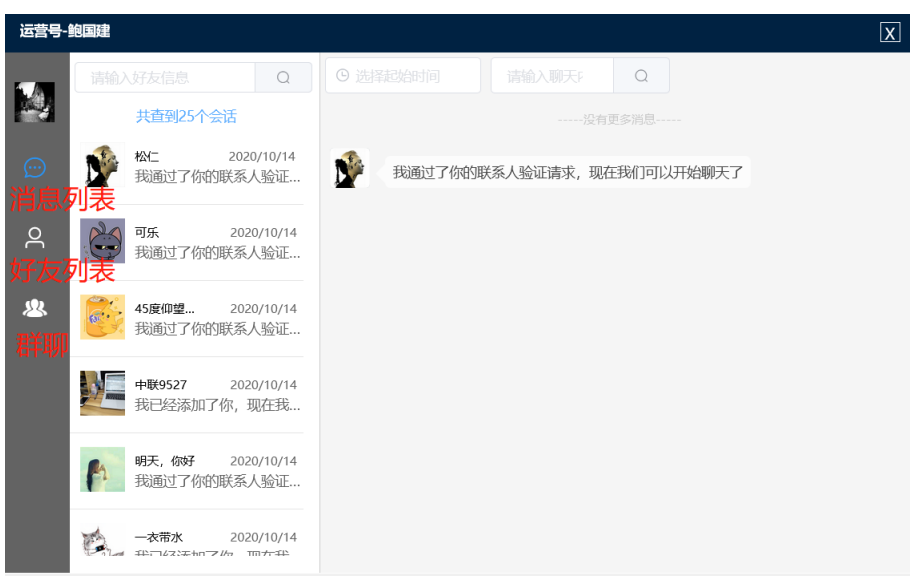

消息列表:显示联系过的好友 好友列表:显示所有好友 群聊:显示所有群聊 查询:按照好友信息、起始时间、聊天内容 微信好友:跳转到聊天记录

➢ 设备信息:运营状态、IMEI、企业微信、云手机版本

- 运营者信息:显示该运营号属于某运营者,点击可更改运营者(多个运营号可绑定一个运营者)
- ▶ 好友统计:显示好友的总数和重复好友,重复好友可点击查看具体人数以及重复详情
- ▶ 标签:给运营号打标签

| <b>##</b> 所有产品~ | 🔘 ZIM | 1号平台                             |                  |                       |             |      |                    |          |                       |      |                      | 🗉 1986 🕃 🧐 |  |      |  |                      |      |
|-----------------|-------|----------------------------------|------------------|-----------------------|-------------|------|--------------------|----------|-----------------------|------|----------------------|------------|--|------|--|----------------------|------|
| 微信服务            |       | ≣                                | 白岳隼 风经院          | 十 风控明图 黑名单            | 数据分析 × ● 新期 | 管理 × |                    |          |                       |      |                      |            |  |      |  |                      |      |
| 戰銀分析            |       | Cable: Q 条件面词 ¥                  |                  |                       |             |      |                    |          |                       |      |                      |            |  |      |  |                      |      |
| 运营与列表           |       | 共34 统 10%/页 ~ 《 1 2 3 4 > 前社 1 页 |                  |                       |             |      |                    |          |                       |      |                      |            |  |      |  |                      |      |
| 好友管理            |       |                                  | 群头像              | 5¥ID                  | 群名称         | 成员数量 | 群主微信号/ID           | 群公告      | 聊天会话                  | 群二维码 | 运营微信号                | 标签         |  |      |  |                      |      |
| 81991212        |       |                                  |                  | 19703250521684        | 中联环信合肥分公    | 14   |                    |          | 详情                    |      | 16888513409713       |            |  |      |  |                      |      |
| 消息检索            |       | _                                |                  | 83                    | 司           |      |                    |          |                       |      | 89                   | 添加标签       |  |      |  |                      |      |
| 运营者管理           |       |                                  |                  |                       |             |      | 200 (a)<br>100 (a) | <b>8</b> | 10696052935013<br>079 | A1   | 3                    |            |  | 计学物研 |  | 16888538377884<br>36 | 漆加标签 |
| 素材管理            |       | <                                |                  | 10696052854014<br>585 | 我是个群        | 7    |                    |          | 3740                  |      | 16888538377884<br>36 | 漆加标签       |  |      |  |                      |      |
| 帽能群发            |       |                                  | -8               | 10696052854014        |             |      |                    |          |                       |      | 16888538097201       |            |  |      |  |                      |      |
| 标签管理            |       |                                  | 2.00             | 585                   |             | 7    |                    |          | 详情                    |      | 94                   | 添加标签       |  |      |  |                      |      |
|                 |       |                                  | 10.00<br>10.7.10 | 10696052854014<br>584 |             | 5    |                    |          | 详细                    |      | 16888538097201<br>94 | 减加标签       |  |      |  |                      |      |
|                 |       |                                  |                  |                       |             |      |                    |          |                       |      |                      |            |  |      |  |                      |      |

1.3 群聊管理

- ▶ 刷新:刷新页面
- 条件查询:根据群 ID、群昵称、归属运营者、群主微信号、群主微信 ID、运营微信号、 运营微信 ID、标签和录入系统时间
- ▶ 群 ID: 跳转到群详情和群成员
- ▶ 详情:跳转到聊天记录
- ▶ 运营微信号:跳转到运营号详情
- ▶ 标签:给群聊打标签

1.4 好友管理

| <b>Ⅲ</b> 所有2°品~ | 🙆 7.14 | 1号平台 |           |                              |                |                         |        |                                        |                                     |         |      |    | 団 控制   | = X 🧕 |
|-----------------|--------|------|-----------|------------------------------|----------------|-------------------------|--------|----------------------------------------|-------------------------------------|---------|------|----|--------|-------|
| 微信服务            |        | Ð    | 白名单风      | 控统计 风控明细                     | 黑名单数据分         | 计析 × 运营号列表 ×            | ● 好友管理 | * -                                    |                                     |         |      |    |        |       |
| 数据分析            |        | C    | Riffi Q s | 紀件查询 ▼                       |                |                         |        |                                        |                                     |         |      |    |        |       |
| 运营与列表           |        | 好加   | 刘表已。      | 删除好友 好友谴                     | 『求             |                         |        |                                        |                                     |         |      |    |        |       |
| 好友管理            |        |      |           |                              |                |                         |        |                                        |                                     |         |      |    |        |       |
| 許明管理            |        | 共    | 1 条 10条/  | 页 - < 1                      | > 前            | 往 1 页                   |        |                                        |                                     |         |      |    |        |       |
| 消息检索            |        |      |           | 好悲                           | 友信息            |                         |        | 运营号信息                                  | 添加好友信息                              | 1       | 重复次数 | 标签 | 运营者信息  | 聊天会话  |
| 运营者管理           |        | . 7  | 夜信        | 尼称: 黑马<br>D: wxid_uij4ne7n02 | 备注<br>2e421 地区 | E: 吴彬<br>【: 中国/CHINA/北京 | 2      | 微信昵称: 陆小凤<br>微信ID: wxid_6aqe8xyxekib22 | 添加方式:主动<br>请求添加好友时间:2020-07<br>6:33 | 07 17:2 | 0    |    | 运营者:修修 | 57699 |
| 素材管理            |        | < 1  | 微信        | ë: Downeyn                   | 主动             | 」或被动: 主动                |        | 微信号: wxid_6aqe8xyxekib22               | 通过好友时间:2020-07-07                   | 8:06:08 |      |    |        |       |
| 智能制制22          |        | ±.   | 1条 10条/   | র 🗸 < 🚹                      | > 前            | 往 1 页                   |        |                                        |                                     |         |      |    |        |       |
| 标签管理            |        |      |           |                              |                |                         |        |                                        |                                     |         |      |    |        |       |
|                 |        |      |           |                              |                |                         |        |                                        |                                     |         |      |    |        |       |

- ▶ 刷新:刷新页面
- 条件查询:根据好友微信号、好友 ID、好友昵称、运营微信号、运营微信 ID、归属运营者、国家、省、市、星标、好友备注、标签、性别、录入系统时间、添加方式、请求添加时间、通过好友时间进行查询
- ▶ 好友列表:显示该运营号下所有好友

| 共132条 | 10条/页 🗸 🤇 1                                                    | 2 3 4 5 6                 | 14 | > 前往 1 页                                                      |                                 |      |    |             |       |
|-------|----------------------------------------------------------------|---------------------------|----|---------------------------------------------------------------|---------------------------------|------|----|-------------|-------|
|       | 好友信息                                                           |                           |    | 运营号信息                                                         | 添加好友信息                          | 重复次数 | 标签 | 运营者信息       | 聊天会   |
| 4     | 微信昵称:mark Lau<br>微信ID:7881299908978198<br>微信号:7881299908978198 | 备注:<br>地区: /<br>主动或被动: 被动 |    | 微倍昵称: 99国建<br>微信ID: 1688851340971389<br>微信号: 1688851340971389 | 添加方式:被动<br>请求添加好友时间:<br>通过好友时间: | 0    |    | 运营者:修<br>银东 | ii th |
|       | 微信昵称: 泳扒酒<br>微信ID: 7881301467920043<br>微信号: 7881301467920043   | 备注:<br>地区: /<br>主动或被动: 被动 | 2  | 微信昵称: 全国建<br>微信ID: 1688851340971389<br>微信号: 1688851340971389  | 添加方式:被动<br>请求添加好友时间:<br>通过好友时间: | 0    |    | 运营者:修<br>银东 | 详情    |
| 0     | 微信昵称: Rick<br>微信ID: 7881300996918658                           | 备注:<br>地区:/               |    | 微信昵称: 鲍 <b>国建</b><br>微信D: 1688851340971389                    | 添加方式:被动<br>请求添加好友时间:            | 0    |    | 运营者:修<br>银东 | 详情    |

微信昵称:点击微信昵称跳转到运营号详情页面 聊天会话:跳转聊天记录页面

重复次数: 该好友在其他运营号的重复次数

### 1.5 消息检索

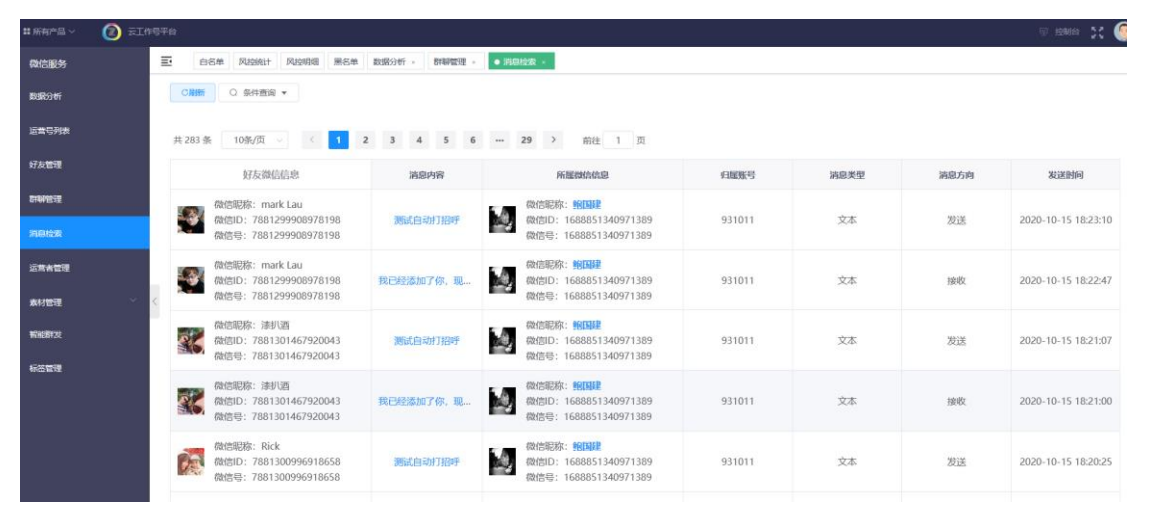

显示运营号里的好友全部聊天记录

- ▶ 刷新:刷新页面
- 条件查询:根据消息内容、消息类型、消息方向、归属账号、运营微信号、好友、发送时间
- ▶ 消息内容:查看聊天记录
- ▶ 微信昵称:跳转运营号详情

#### 1.6 运营者管理

| ## 所有 <b>7</b> ~品 ~ | ② 云江作号平台                         |                           |            |                     | @ 1986 👯 🥥    |
|---------------------|----------------------------------|---------------------------|------------|---------------------|---------------|
| 微信服务                | 三 白名单 风拉统计 风拉喷烟 黑名单              | 数据分析 × 新期管理 × 消息检索 × ・ 近番 | <b>的管理</b> |                     |               |
| 数据分析                | + 新購 Q 条件查询 *                    |                           |            |                     |               |
| 运营号列表               | 运营者名称                            | 运营号数量                     | 螺定账号       | 创建时间                | 操作            |
| 好友管理                | 合肥运营者                            | 5                         | 项载杰        | 2020-10-12 18:44:40 | 1948 BRt      |
| 群制管理                | 张小花                              | 1                         | 张丹         | 2020-10-12 18:49:41 | 9942 #P\$     |
| 消息检索                | 王学平                              | 1                         | 王学平        | 2020-10-12 18:52:37 | 5558 BSA      |
| 12-11-11-12         | 修银东                              | 4                         | 修银东        | 2020-10-12 20:06:27 | sint 25%      |
| 1000 B 100          | 陈丽                               | 1                         | 陈丽         | 2020-10-13 09:56:01 |               |
| 東付吉理                | 测试                               | 0                         | 李卫松        | 2020-10-13 11:23:20 | stasii Billio |
| 903694M             |                                  |                           |            |                     |               |
| 跑又赢材                | 开6条 10%/页 ✓ 〈 <mark>1</mark> 〉 1 | 照王 <u>1</u> 风             |            |                     |               |
| 图片素材                |                                  |                           |            |                     |               |
| 外部陆族                |                                  |                           |            |                     |               |

新增:添加运营者,可绑定运营号 条件查询:根据运营者名称、开始和结束时间进行查询 编辑:只可编辑运营者名称 删除:删除运营者

#### 1.7 素材管理

### 1.7.1 视频素材

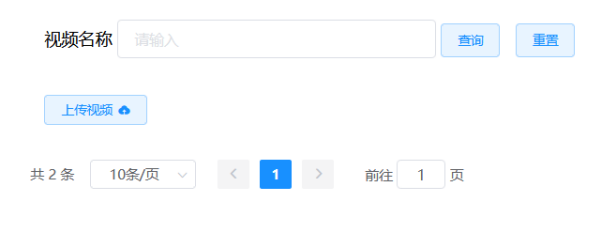

上传视频素材

<

# 1.7.2 图文素材

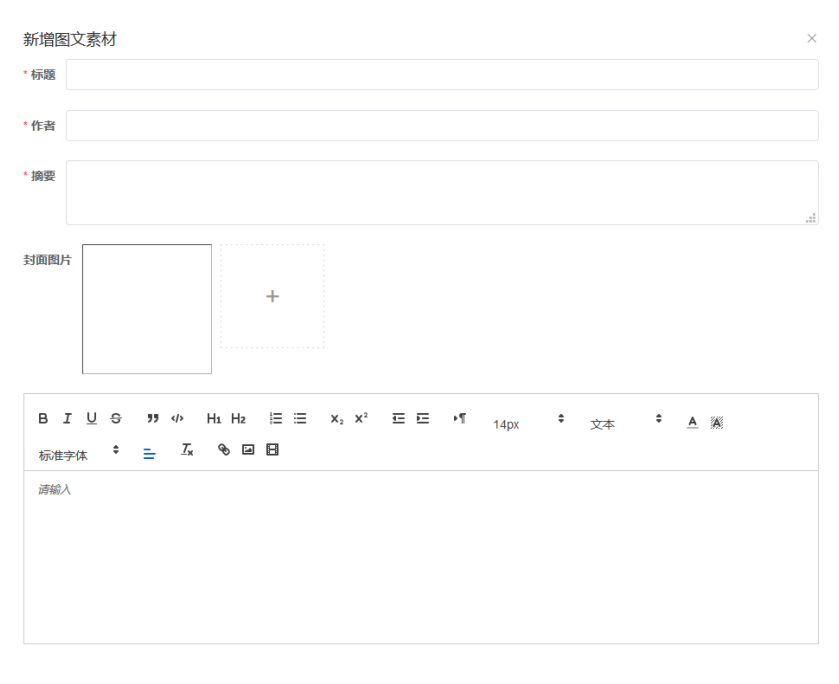

重置 确定

标题:标题不能为空 必填 作者:标题不能为空 必填 摘要:标题不能为空 必填 封面照片:点击+跳转到图文素材选择 创建成功后则显示在列表中

## 1.7.3 图片素材

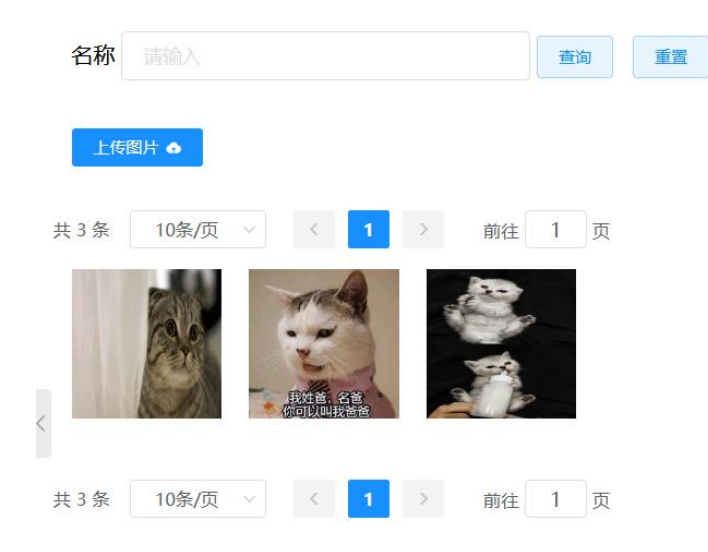

上传图片素材

#### 1.7.4 外部链接

| i Mara v 🛛 🙆 21( | 作号平台          |               |   | 空 控制台 <b>4</b> 1 | : 🤇 |
|------------------|---------------|---------------|---|------------------|-----|
| 微信服务             | Ξ 白名单 风控统计    | 添加外部链接        | × |                  |     |
| 数据分析             | 链接标题 调输入      |               | _ |                  |     |
| 运营号列表            | + 新建外部链接      | " 素材标题        |   |                  |     |
| 好友管理             | 共1条 10条/页 ∨   | * 链接地址        |   |                  |     |
| 許聊管理             | 标题            | 描述            |   | 操作               |     |
| 消息检索             | 百度            | <b>新</b> 菜 勒拉 | 4 | 96618R #8032     |     |
| 运营者管理            | <#1.4 10冬/雨 → |               |   |                  |     |
| 素材管理             |               |               |   |                  |     |
| 视频素材             |               |               |   |                  |     |
| 图文素材             |               |               |   |                  |     |
| 图片素材             |               |               |   |                  |     |
| 外部链接             |               |               |   |                  |     |

新建外部链接后显示在列表 素材标题:素材标题不能为空 链接地址:链接地址不能为空 编辑:编辑外部链接 删除:删除外部链接

## 1.8 智能群发

| 1.8.1         | 澵               | 律 | 群    | 发 |
|---------------|-----------------|---|------|---|
| <b>T</b> .O.T | - <b>/J</b> Y I |   | ΥH L | ハ |

| 智能群发      |     |          |    |         |            |     |  |  |    |   |    |  |
|-----------|-----|----------|----|---------|------------|-----|--|--|----|---|----|--|
| 新建群发      | Ex  | xcel群发 群 |    | 发记录     |            |     |  |  |    |   |    |  |
| * 任冬夕     | z称  |          |    |         |            |     |  |  |    |   |    |  |
| * +h /=m  | KO. | <u></u>  | 1= | )#12.0x | 山油山主       |     |  |  |    |   |    |  |
| 18 1 1941 |     |          |    |         |            |     |  |  |    |   |    |  |
| ^ 我行目     | 目标  | 选择用尸怀    | ☆  | 选择群性    | <b>示</b> 登 |     |  |  |    |   |    |  |
| * 添加信     | 謥   | 添加文字     | ž  | 选择图片    | 选          | 圣链接 |  |  |    |   |    |  |
| * 发送时     | 训   | O 设置发    |    |         |            |     |  |  |    |   |    |  |
|           |     |          |    |         |            |     |  |  | đj | 靛 | 重置 |  |

新建群发

任务名称: 必填

执行账号:选择企业微信

执行目标:选择的用户标签(好友标签)、选择群标签

添加信息:添加文字、选择图片(跳转到图片素材)、选择链接(跳转到外部链接) 发送时间:设置发送时间,到时间后自动启动任务

| 群发      |          |                |
|---------|----------|----------------|
| 新建群发    | Excel群发  | 群发记录           |
|         |          |                |
| 务名称     |          |                |
|         |          |                |
| 行账号     | 选择普通微信   | 选择企业微信         |
|         |          |                |
| col F/# |          | ↓ 下裁 ト 使 → かけば |
| CEITIS  |          |                |
|         |          |                |
| 加/合白    |          |                |
| 加信忌     | 辺洋国方     | 时主任时至          |
|         |          |                |
| 送时间     | ○ 设置发送时间 |                |
|         |          |                |
|         |          |                |
|         |          |                |

#### 1.8.2Excel 群发

任务名称:必填 执行账号:选择普通微信、选择企业微信 Excel上传:上传文件、下载上传文件模板 添加信息:选择图片(跳转到图片素材)、选择链接(跳转到外部链接) 发送时间:设置发送时间,到时间后自动启动任务

## 1.8.3 群发记录

| 智能群发 |                 |                     |      |      |      |  |  |  |  |
|------|-----------------|---------------------|------|------|------|--|--|--|--|
| 新建郡  | 样发 Excel群发 群发记录 |                     |      |      |      |  |  |  |  |
| 任务名称 | 任务名称 講論入 金驹 重置  |                     |      |      |      |  |  |  |  |
| 刷新   | 批量重发            |                     |      |      |      |  |  |  |  |
| 6条   | 10条/页 ~ 〈 1 〉 崩 | 准 1 页               |      |      |      |  |  |  |  |
|      | 任务名称            | 发送时间                | 发送状态 | 进度状态 | 操作   |  |  |  |  |
|      | 测试群发1           | 2020-10-14 14:15:27 | 已完成  | 4/4  | 重发详情 |  |  |  |  |
|      | 测试群发            | 2020-10-14 14:11:39 | 已完成  | 2/2  | 重发详情 |  |  |  |  |
|      | 000             | 2020-10-13 19:24:18 | 已完成  | 0/0  | 重发详情 |  |  |  |  |

显示新建群发和 excel 群发创建的任务

未到发送时间时的,进度状态显示为"未启动" 任务启动完成后,可批量重发任务以及查看详情

#### 1.9 标签管理

| # MAREY 🕐 510        |                  |              |              |   | a swie 🗶 🥋 |
|----------------------|------------------|--------------|--------------|---|------------|
| 微信服务                 | E mam rushit rus | 新增标签         |              | × |            |
| \$38339 <del>1</del> | 3112             |              |              |   |            |
| 运营马列表                | 好友标签 群聯時签        | *名称          |              |   |            |
| 好友管理                 | an Common State  | *类型 周期律师预度 ^ |              |   |            |
| animetra             | 2 张 10张/贝 《      | 好友标签         | <b>垂直</b> 神定 |   |            |
| netz                 |                  | 副相称签         |              |   |            |
| 运营有管理                |                  | 28           | 性格           |   | 1712 EPA   |
| <u>南村開港</u>          |                  | 27           | Mix          |   | 999 E99    |
| 151639722            | 2 条 10条/页 - 《    | 1 》 前往 1 页   |              |   |            |
| Louise and           |                  |              |              |   |            |
| NAME OF OCT          |                  |              |              |   |            |

新增配置

 $\times$ 

| * <u>企业</u> ID | 0     |
|----------------|-------|
| * 外部联系人秘钥      | 0     |
|                | 取消 确定 |

新增秘钥:可以和企业微信后台同步

企业 ID: 登录企业微信管理后台 —— 我的企业 —— 企业 ID 外部联系人秘钥: 登录企业微信管理后台 —— 客户联系 —— api —— Secret 新建标签(标签不能重复) 名称: 必填 类型: 好友标签、群标签 编辑: 只能编辑标签

删除:删除的标签